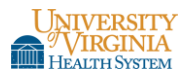

- You will receive an UVaMC MCCSecurity email per your Safenet VPN Software Token request.
- <u>IMPORTANT</u>: Open the UVaMC MCCSecurity email on the device where the 'VPN Safenet MobilePASS Software Token' is to be installed/used.
  - **IPhone/IPad**: Open the email on your IPhone/IPad.
  - **Android Phone/Tablet**: Open the email on your Android Phone/Tablet.
- Note: Install your requested VPN token as soon as possible.
  - Your VPN token request will expire ten (10) days from the initial enrollment email date (Step 1 below) and will be automatically revoked.
- The following is an installation demonstration of a 'Safenet VPN MobilePASS Token' for IPhone.
  - The installation sequence will be similar for Android devices.
- 1) Open the UVaMC MCCSecurity Email *on the device* that you plan to install/use the SafeNet MobilePASS Software VPN Token on.

| From: MC    | C Se   | curity   | >       | Hide       |
|-------------|--------|----------|---------|------------|
| To:         | ·0     | virginia | edu >   |            |
| SafeNet A   | uthe   | nticatio | on Sen  | vice Self- |
| enrollmen   | it     |          |         |            |
| November    | 26, 20 | 014 at 2 | :29 PM  |            |
|             | :      |          |         |            |
| Your self-e | enroll | ment a   | ccount  | has        |
| been creat  | ted.   |          |         |            |
|             |        |          |         |            |
| If you are  | enrol  | ling a h | ardwar  | e token,   |
| and do no   | t hav  | e your   | token y | /et,       |
| please cor  | ntact  | your s   | stem    |            |
| administra  | ator.  |          |         |            |
|             |        |          |         |            |
| Please, go  | to th  | ne follo | wing U  | RL to      |
| enroll with | Safe   | Net Au   | thentic | ation      |
| <u> </u>    |        |          |         |            |
|             |        | 1 m      |         |            |

2) Read the instructions in the self-enrollment email message from MCCSecurity and click on the embedded <u>Hyperlink</u>.

| Inbox (7) If you are enrolling a transvare token,<br>and do not have your token yet,<br>please contact your system<br>administrator. |  |  |  |
|----------------------------------------------------------------------------------------------------|--|--|--|
| Please, go to the following URL to<br>enroll with SafeNet Authentication<br>Service:                                                 |  |  |  |
| https://2factor.healthsystem.virginia.e<br>du/selfEnroliment/index.aspx2<br>code=Xi5MDuKWO4eaBZySZALUPa<br>DeT                       |  |  |  |
| If the above link does not work,<br>please copy and paste this url to your<br>web browser.                                           |  |  |  |
| P 🖻 🗊 🖘 🗹                                                                                                    |  |  |  |

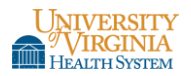

3) This will automatically open your default Web Browser on your device to the 'SafeNet Self-Enrollment Webpage'.

| =   | University of Virginia Medica                   |
|-----|-------------------------------------------------|
|     | Generates. Authentication SERVICE               |
|     |                                                 |
| Saf | eNet Authentication Service - Sel<br>Enrollment |

4) If you have **not** previously installed the SafeNet MobilePASS Application software, click on the orange Safenet Icon.

| (Sin                                                                                                    | Hee. Authentication SERV                                                                                                 | ACE                                                                       |
|----------------------------------------------------------------------------------------------------|----------------------------------------------------------------------------------------------------|---------------------------------------------------------------------------|
| feNet Auth                                                                                                    | entication S<br>Enrollment                                                                                               | ervice - :                                                                |
| Your self-enro<br>created.                                                                                             | llment account h                                                                                                    | as been                                                                   |
| If the MobilePi<br>installed on yo<br>the following I                                                                  | ASS application in<br>our device, downlocation:                                                                          | s not yet<br>load it from                                                 |
| <u></u>                                                                                                    |                                                                                                    |                                                                           |
| Once the appli<br>please select t<br>token on your                                                                     | ication has been<br>he link below to<br>device.                                                                          | installed,<br>install the                                                 |
| Enroll your Mo                                                                                                    | bilePASS token                                                                                                    |                                                                           |
| In the event y<br>difficulties with<br>ink, you may<br>string, open the<br>select Automa<br>paste (on some<br>pasted): | ou are experience<br>h loading the tok<br>instead copy the<br>ne MobilePass ap<br>tic Enrollment, a<br>e platforms it mi | ting<br>ten with this<br>following<br>plication,<br>nd then<br>ay already |

5) This will automatically re-direct you to the appropriate download location for the SafeNet MobilePASS software. (I.e. IOS devices- AppStore; Android devices- Coole play)

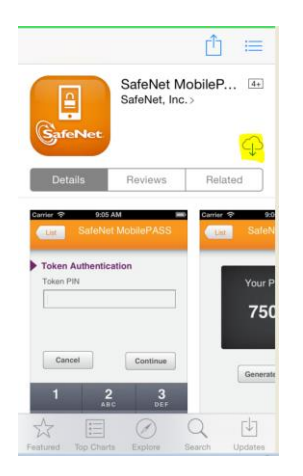

- 6) Install the SafeNet software application on your device (this may require you to input your device personalized password in order to perform the installation).
- 7) **<u>Do not</u>** open the SafeNet Application on your device after the installation is complete.

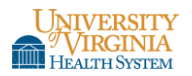

8) Navigate back to your device's Web Browser with the 'SafeNet Authentication Service – Self Enrollment' Webpage (reference Steps 3 & 4 above).

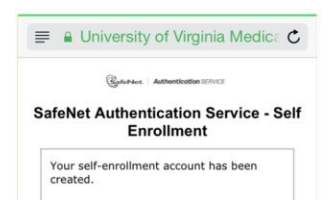

 Click on the 'Enroll your MobilePASS Token' <u>hyperlink</u> on the Webpage. This will now automatically open the 'SafeNet MobilePASS application/software' on your device (installed per Steps 5 & 6 Above).

| Gere                                                                                                    | Not. Authentication SERVICE                                                                                                    |
|----------------------------------------------------------------------------------------------------|----------------------------------------------------------------------------------------------------|
| ifeNet Authentication Service - S<br>Enrollment                                                                          |                                                                                                    |
| rour self-enro<br>created.                                                                                               | llment account has been                                                                                                    |
| If the MobileP<br>nstalled on yo<br>the following l                                                                      | ASS application is not yet<br>our device, download it from<br>ocation:                                                                                                    |
|                                                                                                    |                                                                                                    |
| Once the appli<br>please select t<br>token on your                                                                       | ication has been installed,<br>the link below to install the<br>device.                                                                                                   |
| Enroll your Mo                                                                                                    | bilePASS token                                                                                                    |
| in the event y<br>difficulties with<br>ink, you may<br>string, open the<br>select Automa<br>baste (on som<br>be pasted): | ou are experiencing<br>h loading the token with thi<br>instead copy the following<br>ne MobilePass application,<br>tic Enrollment, and then<br>e platforms it may already |

10) In the 'SafeNet MobilePASS application' on your device:

- a) Personalize the Token name (avoid special characters) in the 'New Token Name' field
- b) Click on 'Activate'

| Back Mobile PASS   |  |  |  |  |
|--------------------|--|--|--|--|
| Create New Token   |  |  |  |  |
| New Token Name     |  |  |  |  |
| IPhone Token       |  |  |  |  |
| Activate           |  |  |  |  |
| Activate Later     |  |  |  |  |
| QWERTYUIOP         |  |  |  |  |
| ASDFGHJKL          |  |  |  |  |
| ◆ Z X C V B N M <  |  |  |  |  |
| 123 😅 👰 space Done |  |  |  |  |

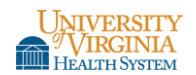

## Health System Technology Services Information Security Safenet VPN MobilePASS Software Token Installation – IPhone, IPhone, Android Phone/Tablet

11) Create a 4 digit personalized, numeric Token PIN. Confirm the 4 Digit Token PIN.

|                                      | in none in                | UKEN                             |
|--------------------------------------|---------------------------|----------------------------------|
| Set a Tok                            | en PIN                    |                                  |
| Re-enter To                          | oken PIN                  |                                  |
|                                      |                           |                                  |
|                                      |                           |                                  |
|                                      |                           |                                  |
|                                      |                           |                                  |
| Cancel                               |                           | Continue                         |
| Cancel                               | 2                         | Continue                         |
| Cancel                               | 2<br>ABC                  | Continue<br>3                    |
| Cancel<br>1<br>4                     | 2<br><sub>АВС</sub><br>5  | Continue<br>3<br>DEF<br>6        |
| Cancel<br>1<br>4<br>GHI              | 2<br>ABC<br>5<br>JKL      | Continue<br>3<br>DEF<br>6<br>MNO |
| Cancel<br>1<br>4<br>GHI<br>7<br>PQRS | 2<br>АВС<br>5<br>ЈКL<br>8 | Continue                         |

12) After your personalized Token PIN is entered, the SafeNet MobilePASS OTP (One Time Password) is displayed.

| List                     | IPhone Token                                         |
|--------------------------|------------------------------------------------------|
| Yo<br><b>O</b><br>Tap he | ur Passcode<br>1 <b>13349</b><br>re to Copy Passcode |
| Ger                      | nerate Passcode                                      |
| SafeN                    | Itte<br>Data<br>PROTECTION<br>COMPANY                |